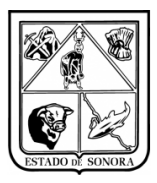

# SERVICIOS DE SALUD DE SONORA DIRECCIÓN DE TECNOLOGÍAS DE LA INFORMACIÓN Y COMUNICACIÓN SISTEMA INTEGRAL DE RECURSOS FINANCIEROS COORDINACIÓN DE ANALISIS Y PROYECTOS MODIFICACIÓN DEL PROCESO DE CAPTURA DE COMPROBACIÓN

Debido a la Modificación en el proceso de captura de Comprobación de Gasto, en donde se modifico la ventana de captura, así como la adición de nuevos campos a continuación se explican a detalles estas funcionalidades Imagen 1.

|   | FOLIO: Nueva Comprobación                                                                                                    | Mes en Proceso: 03  | MARZE        |
|---|----------------------------------------------------------------------------------------------------|---------------------|--------------|
|   | Area Solicitante: JS0200-1 JURISDICCION SANITARIA II CABORGA                                                                                                    |                     |              |
|   | Autorización de Gastos<br>Sujetos a Comprobación No.: AGVIA00009                                                                                                    | Actividades         | 0.0000       |
| _ | Cheque: Fecha de Expedición: 7 /                                                                                                    | Importe Solicitado: | 640.00       |
|   | Fechas Reales                                                                                                    |                     |              |
|   |                                                                                                    | ANTES FISCALES      |              |
|   | OF A0 F TC UR CC PR SP ME PTDA T COSTO   01 16 5 00 JS0200 JS0200 SC 02 02 37502 G 300.00   01 16 5 00 JS0200 JS0200 SC 02 02 37901 G 340.00                               |                     |              |
|   | OF AO F TC UR CC PR SP ME PTDA T COSTO   01 16 5 00 JS0200 JS0200 SC 02 02 37502 C 300.00 300.00   01 16 5 00 JS0200 JS0200 SC 02 02 37901 G 340.00   T O T A L E S 640.00 |                     | <u>A</u> ita |

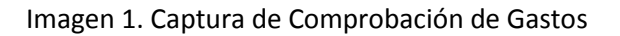

# 1.- Nuevo Campo de "ACTIVIDADES".

En esta nueva pestaña el usuario deberá de capturar las actividades realizadas por el empleado:

- a) Da clic en la pestaña de "Actividades".
- b) Deberá hacer clic en el botón de "Alta" y abrirá una nueva ventana para la captura de las actividades, imagen 2, se abrirá una nueva ventana para la "Captura de la Actividad Realizada".

| Versión | 1.00 | Creación | 30/03/2016 | Última modificación | 30/03/2016 03:53 p. m. | Pág. 1 de 4 |
|---------|------|----------|------------|---------------------|------------------------|-------------|

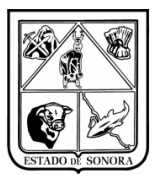

#### SERVICIOS DE SALUD DE SONORA DIRECCIÓN DE TECNOLOGÍAS DE LA INFORMACIÓN Y COMUNICACIÓN SISTEMA INTEGRAL DE RECURSOS FINANCIEROS COORDINACIÓN DE ANALISIS Y PROYECTOS MODIFICACIÓN DEL PROCESO DE CAPTURA DE COMPROBACIÓN

| 🧫 Captura de Comprobación de Gastos                                                                                                    | <u>×</u>                     |
|----------------------------------------------------------------------------------------------------|------------------------------|
| FOLIO: Nueva Comprobación                                                                                                    | Mes en Proceso: 03 MARZO     |
| Area Solicitante: AC0301 DIRECCION GENERAL DE ADMINISTRAC                                                                                                    | 10N                          |
| Autorización de Gastos Sujetos a Comprobación No : AGVIA00012                                                                                                    |                              |
| Deter Complete Complete Comple |                              |
| Datos Generales                                                                                                    | Actividades                  |
| SEQ ACTIVIDAD                                                                                                    |                              |
|                                                                                                    |                              |
|                                                                                                    | Alta                         |
| AFECTACION PRESUPUESTAL                                                                                                    | COMPROBANTES FISCALES        |
| OF AO F TC UR CC PR SP ME PTDA T                                                                                                    | COSTO                        |
| 01 16 5 00 AC0301 AC0312 RS 03 01 37501 G                                                                                                    | 1,900.00                     |
| 01 16 5 00 AC0301 AC0312 RS 03 01 37502 G                                                                                                    | 300.00                       |
| Dbservaciones:                                                                                                    | 2,200.00                     |
|                                                                                                    |                              |
| Último Documento Grabado:                                                                                                    | <u>E</u> rabar <u>S</u> alir |

Imagen 2. Captura de Actividades

c) Deberá de capturar la actividad o actividades que realizo el empleado, dar clic en el botón de aplicar, imagen 3, y la información capturada se desplegará en la ventana de "Actividades", imagen 4. Si el empleado en su informe de comisión puso las actividades en forma de lista, deberá de dar de alta cada actividad por individual para que en el reporte se impriman en manera de lista.

| 🧰 Captura de la Ac   | tividad Realizada                       | ×        |
|----------------------|-----------------------------------------|----------|
| Actividad Realizada: | SUPERVISIÓN DE UNIDADES MEDICAS LOCALES | <u>.</u> |
|                      |                                         | -        |
|                      |                                         |          |
|                      | Elimina No Opera                        | Aplicar  |

Imagen 3. Captura de la Actividad Realizada

| NORA |                |                      |                   |              | D   | IRI        | EC       | Cli             | ÓN    | N D<br>SI | E T<br>STE<br>CC | EC<br>EM<br>EM | SEF<br>NC<br>A II<br>RDI | RVI<br>DLC<br>NT<br>INA | CIC<br>DGÍ<br>EG | OS<br>ÍAS<br>RA<br>ÓN | E SA<br>E L<br>DE<br>DE A | ALU<br>A II<br>RE | JD<br>NF<br>CU<br>ALI |     | E S<br>RM<br>SO:<br>S Y | 50<br>1A<br>S I<br>7 P | NO<br>CIÓ<br>FIN<br>RO | RA<br>ÓN<br>AN<br>YE |   | CON<br>ERC<br>OS |      |    | CAC  | CIÓN | J |  |  |
|------|----------------|----------------------|-------------------|--------------|-----|------------|----------|-----------------|-------|-----------|------------------|----------------|--------------------------|-------------------------|------------------|-----------------------|---------------------------|-------------------|-----------------------|-----|-------------------------|------------------------|------------------------|----------------------|---|------------------|------|----|------|------|---|--|--|
| _    |                |                      |                   |              |     |            | 10       | )ato            | is Ge | enera     | iles             |                |                          |                         | - 110            |                       |                           |                   | <u>_</u> A            | F I |                         | 1/-                    |                        |                      | A | ctivi            | idad | es | .101 | N    |   |  |  |
|      | EQ<br>11<br>12 | AC<br>SU<br>AS<br>EN | TIV<br>PEI<br>IST | IDAI<br>VISI | :ÓN | DE<br>/EN' | UN<br>FO | IDA<br>DE<br>AL | DEI   | MS 1      | MED J            | ICAS           |                          |                         |                  |                       |                           |                   |                       |     |                         |                        |                        |                      |   |                  |      |    |      |      |   |  |  |

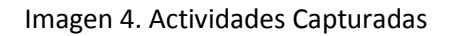

# 2.- Fechas Reales

Esta funcionalidad solo se utilizará en los siguientes casos acordados en la reunión del día 29 de febrero, en donde se expuso el caso de los *choferes de ambulancias o personal que salía de emergencia y no había personal en Recursos Financieros para capturar el oficio de comisión*, entonces este personal se iría con su formato de comisión en el formato de WORD para recabar las firmas y los sellos de los lugares de comisión. A su regreso debería entregar su pliego de viático para que sea capturado vía sistema. **Cuando el sistema se bloquee y no pueda capturar viáticos con fechas atrasadas el usuario tendrá que capturar el viatico del empleado comisionado en la fecha siguiente inmediata de su comisión.** 

**Ejemplo**: El empleado sale de comisión el día Viernes 01 de abril por la tarde, y no hay personal que le elabore su oficio de comisión, el empleado se va con su formato de WORD y recaba firmas y Sellos del o los lugares a los cuales fue comisionado. El día lunes 04 de abril el encargado de recursos financieros de la unidad deberá de capturar el oficio de comisión, pero como el sistema ya fue bloqueado no podrá capturar el documento con fecha del 01 de abril, por lo tanto deberá de capturarlo con fecha de comisión del 04 de abril, para que le genere el documento AGVIA.

Cuando se le realice la comprobación al documento AGVIA capturado anteriormente, deberá de seleccionar el recuadro de "Fechas Reales" para que se le habiliten los campos de captura. En estos campos deberá de captura la fecha real que corresponde al 01 de abril, y poner la justificación de por que se tuvo que ir el personal sin el oficio de comisión que emite el sistema. Imagen 5.

| l | Fechas Reales 🔽 Inició: | 2016/04/01 Terminó: 2016/04/01                                                                                                    |  |
|---|-------------------------|----------------------------------------------------------------------------------------------------|--|
| I | Justificació            | SE TUVE LA EMERGENCIA DE TRASLADO A LA CIUDAD DE HERMOSILLO, Y NO HABIA PERSONAL A DE RF PARA LA REALIZACIÓN DEL FORMATO DE COMISION |  |

#### Imagen 5. Captura de Información de Fechas Reales

| Versión | 1.00 | Creación | 30/03/2016 | Última modificación | 30/03/2016 03:53 p. m. | Pág. 3 de 4 |
|---------|------|----------|------------|---------------------|------------------------|-------------|
|---------|------|----------|------------|---------------------|------------------------|-------------|

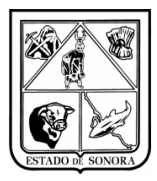

# SERVICIOS DE SALUD DE SONORA DIRECCIÓN DE TECNOLOGÍAS DE LA INFORMACIÓN Y COMUNICACIÓN SISTEMA INTEGRAL DE RECURSOS FINANCIEROS COORDINACIÓN DE ANALISIS Y PROYECTOS MODIFICACIÓN DEL PROCESO DE CAPTURA DE COMPROBACIÓN

Anexo se agrega información de cómo realizar la Consulta de la Comprobación de Gastos. Imagen 6.

Solo deberán de capturar o seleccionar el folio CGVIA que deseen consultar, desplegara la información correspondiente.

| da  | des                  |                       |                |      |                                     |             |              |         |  |
|-----|----------------------|-----------------------|----------------|------|-------------------------------------|-------------|--------------|---------|--|
| nes | Gastos a Comprobar   | Control de Bancos     | Movimientos    | Afec | tación a RF                         | Consultas   | Reportes     | Spooler |  |
|     | Autorización de Viá  | iticos                |                | • F_ |                                     | Sec. Sh     | t sel        |         |  |
|     | Comprobación de (    | Gastos                |                | ×    | Captura (                           | de Comproba | ación de Gas | tos     |  |
|     | Generación de Pre    | compromisos de Viáti  | cos de Unidade | < .  | Impresión de Comprobación de Gastos |             |              |         |  |
|     | Autorización de Viá  | iticos RE (Compromis  | o v Devengado  | 0    | Consulta                            | de Comprob  | ación de Ga  | stos    |  |
|     |                      |                       | 0,00.0.gada    |      |                                     |             |              |         |  |
|     | Consulta Solicitud o | de Viáticos por Emple | ado            |      |                                     |             |              |         |  |
|     |                      |                       |                |      |                                     |             |              |         |  |

Imagen 6. Consulta de Comprobación de Gastos

| 🉀 Consulta de Comprobación de Gastos                                                                                                    |                                                 |                                                 |                        | ×            |
|----------------------------------------------------------------------------------------------------|-------------------------------------------------|-------------------------------------------------|------------------------|--------------|
| FOLIO: CGVIA02227                                                                                                    | IMPRESA                                         |                                                 | Mes en Proceso:        | 03 MARZO     |
| Area Solicitante: AC0301-1 DIRECCION                                                                                                    | GENERAL DE ADMII                                | VISTRACION                                      |                        |              |
| Datos Generale                                                                                                    | 28                                              |                                                 | Actividades            |              |
| Autorización de Gastos<br>Sujetos a Comprobación No.: AGVIA02227                                                                                                    | 00 MONEDA                                       | ANACIONAL                                       | Fecha: / / Tipo de Car | nbio: 0.0000 |
| Cheque:                                                                                                    | Fecha de Expe                                   | dición: / /                                     | Importe Solicitado:    | 1,350.00     |
| Nombre de Quien Comprueba: AMAVIZCA AMA                                                                                                    | YA ALMA GLORIA                                  |                                                 |                        |              |
| Concepto: TEST                                                                                                    |                                                 |                                                 |                        | 4            |
| Fechas Reales 🗖 Inició:<br>Justificació                                                                                                    | n                                               | Terminó: 📃 🗸 /                                  | /                      |              |
| AFECTACION PRES                                                                                                    | UPUESTAL                                        |                                                 | COMPROBANTES FISCAL    | .ES          |
| OF AO F TC UR CC PR SP M   01 16 5 00 AC0301 AC0301 RS 03 0 0 0   01 16 5 00 AC0301 AC0301 RS 03 0 0 0   01 16 5 00 AC0301 AC0301 RS 03 0 0 0   11 16 5 00 AC0301 AC0301 RS 03 0 0 0   11 16 5 00 AC0301 AC0301 RS 03 0 0 0   11 16 5 00 AC0301 AC0301 RS 03 0 0 0   11 0 T A L E S 0 0   Observaciones: 0 0 | E PTDA T<br>1 37501 G<br>1 37502 G<br>1 26101 G | COSTO<br>700.00<br>300.00<br>350.00<br>1,350.00 |                        | ×<br>v       |
| Último Documento Consultado:                                                                                                    |                                                 |                                                 |                        | <u>Salir</u> |

Imagen 7. Consulta de Comprobación de Gastos

| Versión | 1.00 | Creación | 30/03/2016 | Última modificación | 30/03/2016 03:53 p.m. |
|---------|------|----------|------------|---------------------|-----------------------|
|---------|------|----------|------------|---------------------|-----------------------|